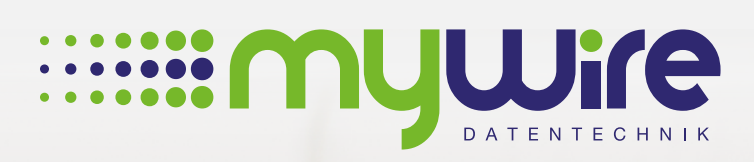

# **MANUAL** network adapter / IP and DNS settings

muluhe

## Table of contents

| 1. IP and DNS settings in Windows 10 | 3  |
|--------------------------------------|----|
|                                      |    |
| 2. IP and DNS settings in MAC OS     | 7  |
|                                      | 11 |
| 3. By questions or problems          |    |

The use of our internet is at your own risk. Liability shall be excluded by us insofar legally permissible. All legal requirements must be observed. Legal positions of third parties don't be violated. The offer may neither be used for the dissemination nor for the invocation of punishable, illegal or immoral content and information.

## 1. IP and DNS settings in Windows 10

To use the provided Internet connection without problems, it is necessary to configure your network adapter so that it obtains the IP address and DNS server address automatically.

1. To do this, open the settings via the start menu.

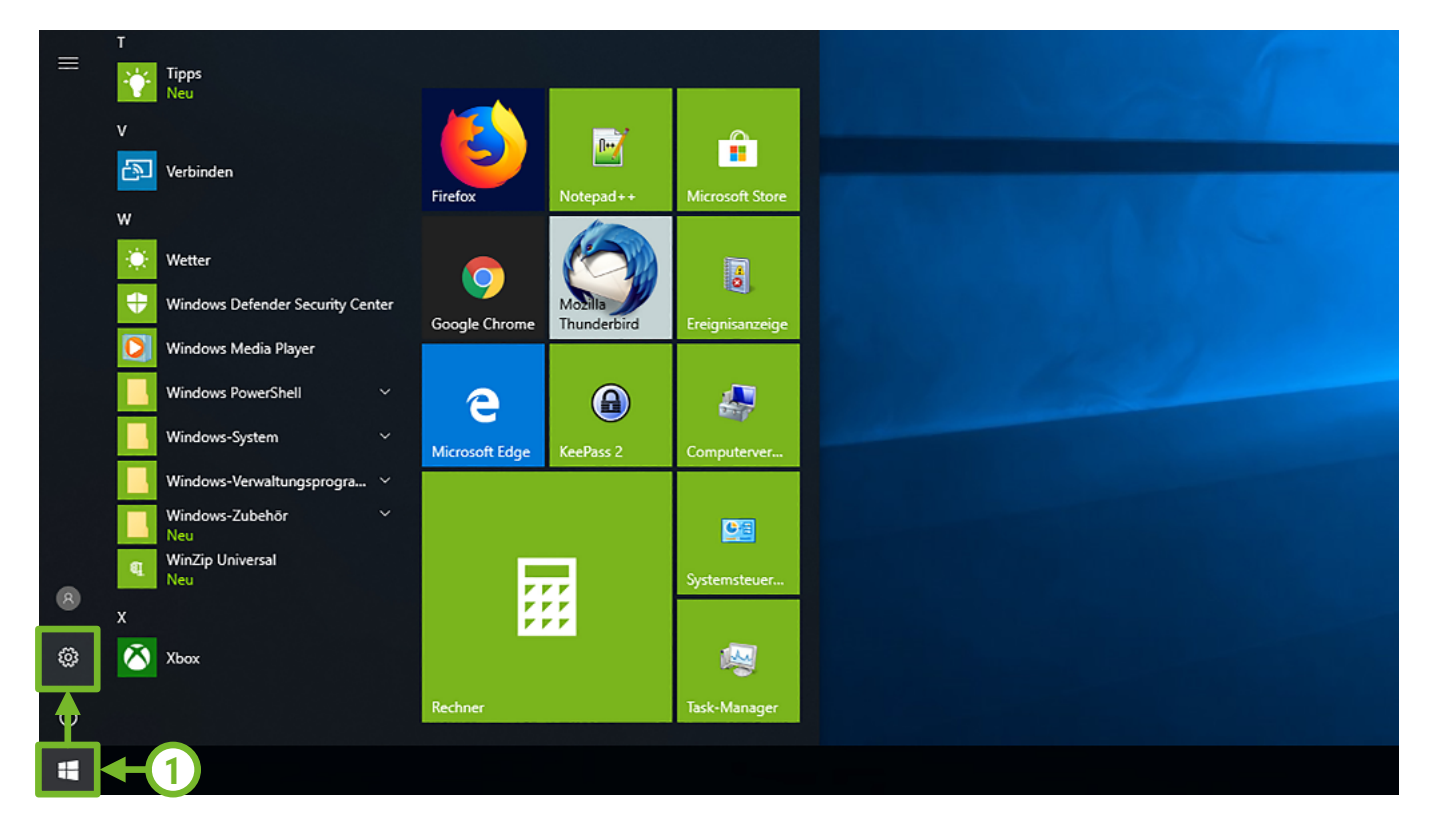

2. Select the "Network & Internet" settings.

| Settings |                                                     |   | Windo                                                   | ows Set | tings                                    |                 |          | 2                                                        | o x |  |
|----------|-----------------------------------------------------|---|---------------------------------------------------------|---------|------------------------------------------|-----------------|----------|----------------------------------------------------------|-----|--|
|          |                                                     |   | Find a setting                                          |         |                                          | Q               |          | Ţ                                                        |     |  |
| 旦        | System<br>Display, sound, notifications,<br>power   |   | Devices<br>Bluetooth, printers, mouse                   | [       | Phone<br>Link your And                   | draid, iPhane   | $\oplus$ | Network & Internet<br>Wi-Fi, airplane mode, VPN          |     |  |
| <b></b>  | Personalization<br>Background, lock screen, colors  |   | Apps<br>Uninstall, defaults, optional<br>features       | ۶       | Accounts<br>Your account<br>work, family | s, email, sync, | A≠       | Time & Language<br>Speech, region, date                  |     |  |
| 8        | Gaming<br>Game bar, DVR, broadcasting,<br>Game Mode | Ģ | Ease of Access<br>Narrator, magnifier, high<br>contrast | Ê       | Privacy<br>Location, can                 | nera            | C        | Update & Security<br>Windows Update, recovery,<br>backup |     |  |
| 0,       | Search<br>Language, permissions, history            |   |                                                         |         |                                          |                 |          |                                                          |     |  |
|          |                                                     |   |                                                         |         |                                          |                 |          |                                                          |     |  |

3. Select the "Change Adapter Options" settings.

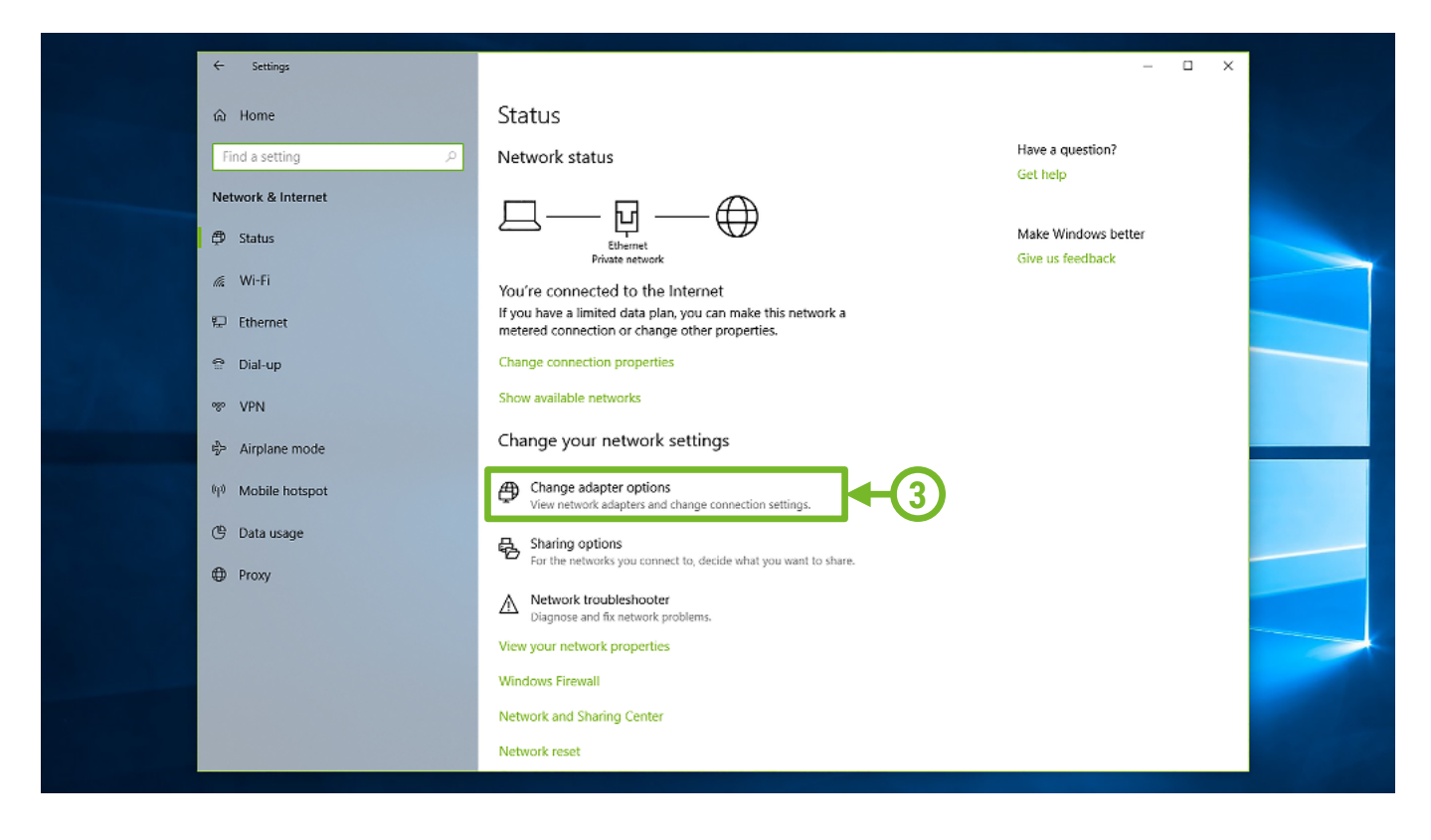

4. Now right-click on your Ethernet adapter (LAN port) and select the **"Properties**" option. Repeat the steps from here for the WLAN adapter (WLAN connection).

| 👰 Network Cor | nections                                                                          |                                                                             |                        |                                                                                        |     |                      |        | ×   |  |
|---------------|-----------------------------------------------------------------------------------|-----------------------------------------------------------------------------|------------------------|----------------------------------------------------------------------------------------|-----|----------------------|--------|-----|--|
| ← → ~ ↑       | 🔮 > Control Panel > All Co                                                        | ontrol Panel Items > Network                                                | Connections            |                                                                                        | ~ Ö | Search Network Conne | ctions | Q   |  |
| Organize 💌    | Disable this network device                                                       | Diagnose this connection                                                    | Rename this connection | View status of this connection                                                         | **  |                      |        | 0   |  |
| Organize •    | Disable this network device<br>Ethernet<br>Netzwerk<br>Realtek PCIe GBE Familie C | Diagnose this connection VirtualBox He Network =2 Enabled Innections ortcut | Rename this connection | View status of this connection<br>WLAN<br>Not connected<br>Intel(R) Dual Band Wireless | »   |                      |        | 0   |  |
|               |                                                                                   |                                                                             |                        |                                                                                        |     |                      |        |     |  |
| 3 items 1 ite | m selected                                                                        |                                                                             |                        |                                                                                        |     |                      | 83     | Ξ 🖿 |  |

 Click with the left mouse button once on the text "Internet Protocol, Version 4 (TCP/IPv4)" to select it and then on "Properties".

|   | Ethernet Properties                                                                                                    | × |
|---|----------------------------------------------------------------------------------------------------|---|
|   | Networking Sharing<br>Connect using:<br>Prealtek PCIe GBE Family Controller<br>Configure                                                                                                    |   |
| 5 | This connection uses the following items:         Image: Client für Microsoft-Netzwerke         Image: Client für Microsoft-Netzwerke         Image: Client für Microsoft-Netzwerke         Image: Client für Microsoft-Netzwerke         Image: Client für Microsoft-Netzwerke         Image: Client für Microsoft-Netzwerke         Image: Client für Microsoft-Netzwerke         Image: Client für Microsoft-Netzwerke         Image: Client für Microsoft-Nutle Netzwerke         Image: Client für Microsoft-Multiplexorprotokoll für Netzwerkadaption         Image: Client für Microsoft-Multiplexorprotokoll für Netzwerkadaption         Image: Client für Microsoft-LLDP-Treiber         Image: Client für Microsoft-LLDP-Treiber         Image: Client für Microsoft-LLDP-Treiber         Image: Client für Microsoft-LLDP-Treiber         Image: Client für Microsoft-LLDP-Treiber         Image: Client für Microsoft-LLDP-Treiber         Image: Client für Microsoft-LLDP-Treiber         Image: Client für Microsoft-LLDP-Treiber         Image: Client für Microsoft-LLDP-Treiber         Image: Client für Microsoft-LLDP-Treiber         Image: Client für Microsoft-LLDP-Treiber         Image: Client für Microsoft-LLDP-Treiber         Image: Client für Microsoft-LLDP-Treiber         Image: Client für Microsoft-LLDP-Treiber         Image: Client für Microsoft |   |
|   | Datenaustausch über verschiedene, miteinander verbundene<br>Netzwerke ermöglicht.                                                                                                    |   |

6. Set the options to **"Obtain an IP address automatically**" and **"Obtain DNS server address automatically**". Confirm this with **"OK**".

|    | Internationate kolly Version 4 (TCP/IP)/4) Properties                                                                                                    |
|----|----------------------------------------------------------------------------------------------------|
|    | General Alternate Configuration                                                                                                    |
|    | You can get IP settings assigned automatically if your network supports<br>this capability. Otherwise, you need to ask your network administrator<br>for the appropriate IP settings. |
| 6- | Obtain an IP address automatically     Ouse the following IP address:                                                                                                    |
|    | IP address:                                                                                                    |
|    | Subnet mask: Default gateway:                                                                                                    |
|    | Obtain DNS server address automatically                                                                                                    |
|    | O use the following DNS server addresses:       Preferred DNS server:                                                                                                    |
|    | Alternate DNS server:                                                                                                    |
|    | Validate settings upon exit Advanced                                                                                                    |
|    | OK Cancel                                                                                                    |

### 7. Confirm the changes with "OK".

| Ethernet Properties ×                                                                                                    |  |
|----------------------------------------------------------------------------------------------------|--|
| Networking Sharing                                                                                                    |  |
| Connect using:                                                                                                    |  |
| Prealtek PCIe GBE Family Controller                                                                                                    |  |
| Configure This connection uses the following items:  Cient für Microsoft-Netzwerke Cient für Microsoft-Netzwerke Cient für Microsoft-Netzwerke Cient für Microsoft-Netzwerke Cient für Microsoft-Netzwerke Cient für Microsoft-Netzwerke Cient für Microsoft-Netzwerke Cient für Microsoft-Netzwerke Cient für Microsoft-Netzwerke Cient für Microsoft-Mutiplexorprotokoll für Netzwerkadapter Cient für Microsoft-LLDP-Treiber Cient für Microsoft-Netzwerke Cient für Microsoft-Netzwerke Cient für Microsoft-Netzwerke Cient für Microsoft-Netzwerke Cient für Microsoft-Metzwerke Cient für Microsoft-Metzwerke Cient für Microsoft-Netzwerke Cient für Microsoft-Netzwerke Cient für Microsoft-Netzwerke Cient für Microsoft-Netzwerke Cient für Microsoft-Netzwerke Cient für Microsoft-Netzwerke Cient für Microsoft-Netzwerke Cient für Microsoft-Netzwerke Cient für Microsoft-Netzwerke Cient für Microsoft-Netzwerke Cient für Microsoft-Netzwerke Cient für Microsoft-Netzwerke Cient für Microsoft-Netzwerke Cient für Microsoft-Netzwerke Cient für Microsoft-Metzwerke Cient für Microsoft-Metzwerke Cient f |  |
| OK Cancel                                                                                                    |  |

Your LAN adapter is now configured to use the Internet connection. If you want to access our hotspots via a WLAN adapter, please repeat the steps from point 4 for your WLAN adapter.

**Note:** Be careful not to uncheck the text in the properties window, as this would cause problems with your Internet connection.

To use the provided Internet connection without problems, it is necessary to configure your network adapter so that it obtains the IP address and DNS server address automatically.

1. To do this, open System Preferences, which you can find via the Apple menu on your computer.

| Ű.             | Finder                               | Ablage                   | Bearb | peiten | Darst | ellung |
|----------------|--------------------------------------|--------------------------|-------|--------|-------|--------|
| Ül<br>So<br>Ap | ber diesen<br>oftwareakt<br>op Store | 1 Mac<br>tualisierur<br> | ıg    | 1      |       |        |
| Sy<br>Do       | vstemeinst<br>ock                    | ellungen                 |       |        | •     |        |
| Be             | enutzte Ol                           | ojekte                   |       |        | ►     |        |
| Fi             | nder sofo                            | rt beende                | n     | τá     | ৫೫    |        |
| Ru<br>Ne<br>Au | uhezustan<br>eustart<br>usschalten   | d<br>1                   |       |        |       |        |

2. Select the "Network" settings.

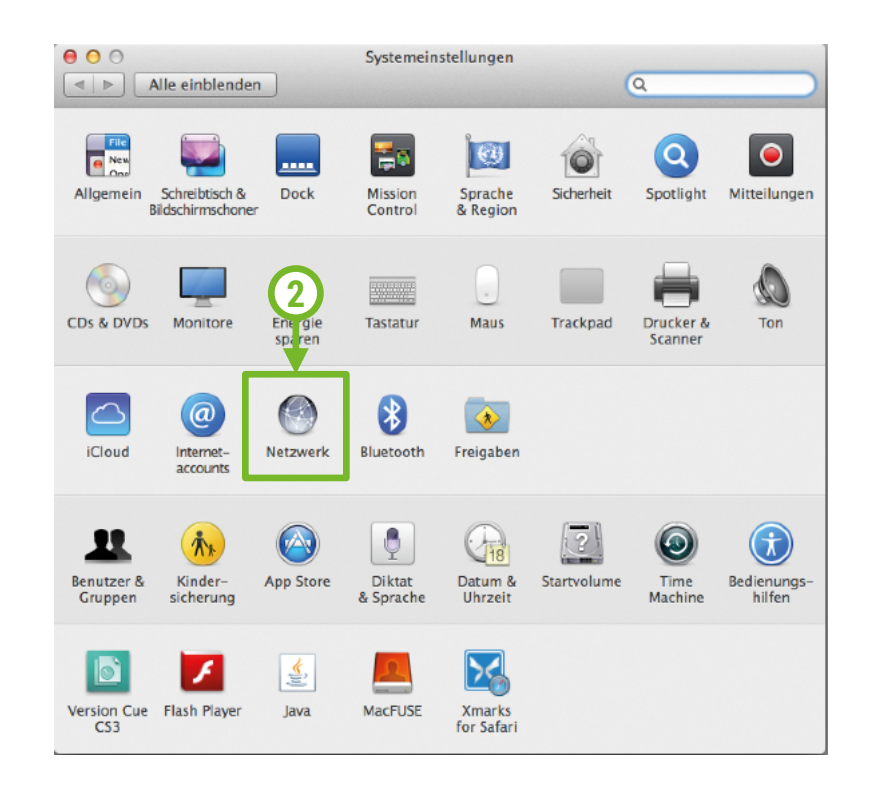

3. Select the Ethernet adapter (LAN port) and click on "Advanced". Repeat the steps from here for the wifi adapter (wifi connection) later.

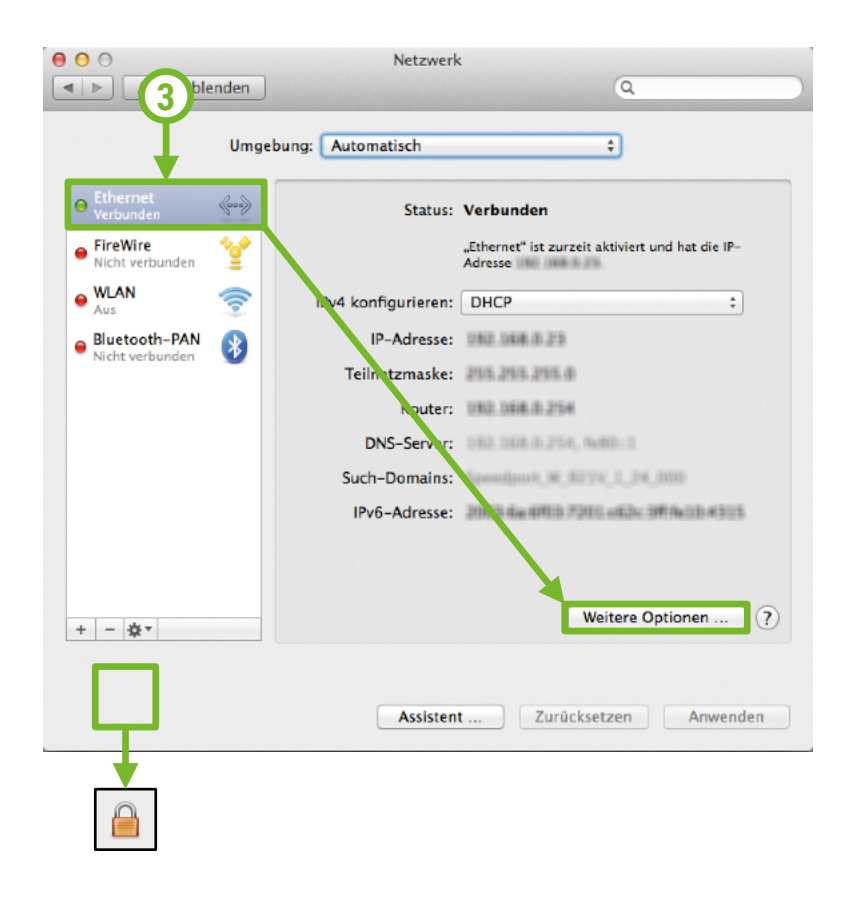

#### Note to the lock icon:

This should only be observed for Mac OS versions prior to Mavericks OS X.

If a lock icon is displayed, it is necessary that it is open, otherwise no settings are possible. To open the lock, please click on the lock and enter the login data of your main user account.

4. Click on the "TCP/IP" tab. Then select "DHCP" for "Configure IPv4" and "Link-local only" for "Configure IPv6".

|                                 | Ν              | Netzwerk |            |              | Q Suchen   |
|---------------------------------|----------------|----------|------------|--------------|------------|
| Ethernet                        | DNS WINS       | 802.1X   | Proxies    | Hardware     |            |
| IPv4 konfigurieren:             | DHCP           |          | \$         |              |            |
| IPv4-Adresse:<br>Teilnetzmaske: |                | Dł       | HCP-Client | "DHCP-Lease" | erneuern   |
| Router:                         |                |          |            | (Falls erfo  | orderlich) |
| IPv6 konfigurieren:<br>Router:  | Nur Link-Local |          | 0          |              |            |
| IPv6-Adresse:                   |                |          |            |              |            |
| Präfix-Länge:                   |                |          |            |              |            |
|                                 |                |          |            |              |            |
| ?                               |                |          |            | Abbrechen    | ОК         |

5. Click on the **"DNS**" tab. If you find an entry here that you can select and delete with the minus button, please do so. If the entries are not selectable, they were automatically obtained.

|                   | Ν           | letzwerk       |                      |           | Q Suchen |
|-------------------|-------------|----------------|----------------------|-----------|----------|
| Chernet           | DNS WINS    | 802.1X<br>Such | Proxies<br>-Domains: | Hardware  |          |
|                   |             |                |                      |           |          |
| + - IPv4- oder IP | v6-Adressen | + -            | _                    |           |          |
| (?)               |             |                |                      | Abbrecher | ОК       |

Click on the "Proxies" tab. Here it is important that the check marks for "Web-Proxy (HTTP)" and "SOCKS-Proxy" are removed. At best, all proxy settings are disabled.

|                                           | Netzwerk                               | Q Suchen |
|-------------------------------------------|----------------------------------------|----------|
| > Ethernet                                |                                        |          |
|                                           | DNC WINC CO2.4 Proxies Hardware        |          |
| Zu konfigurierendes Proto                 | okoll:                                 |          |
| Automatische Proxy-E                      | intdeckung                             |          |
| <ul> <li>Autom. Proxy-Konfigu</li> </ul>  | ration                                 |          |
| Web-Proxy (HTTP)                          |                                        |          |
| Sicherer Web-Proxy (H                     | HTTPS)                                 |          |
| FTP-Proxy                                 |                                        |          |
| SOCKS-Proxy                               |                                        |          |
| <ul> <li>Streaming-Proxy (RTS)</li> </ul> | P)                                     |          |
| Gopher-Proxy                              |                                        |          |
| Einfache Hostnamen a                      | usschließen                            |          |
| Proxy-Einstellungen für di                | ese Hosts und Domains nicht verwenden: |          |
| *.local, 169,254/16                       |                                        |          |
|                                           |                                        |          |
|                                           |                                        |          |
|                                           |                                        |          |
|                                           | Passiven FTP-Modus (PASV) verwenden    |          |
| ?                                         | Abbrechen                              | ОК       |

 Click on the "Hardware" tab. If you are using a USB LAN adapter, please set the following settings: Configuration "Manual"; Speed "1000baset"; Duplex "Full duplex" MTU "Standard (1500)"; ABV/EAV mode "activated". Confirm all changes with "OK".

|                           |                 | Netzwerk                   | Q Suchen |
|---------------------------|-----------------|----------------------------|----------|
| Construction Construction | TOP/ID DNG      | WING COLAX Provid Hardware |          |
|                           | Konfiguration   | Manuell                    |          |
|                           | Geschwindigkeit | 1000baseT                  | 0        |
|                           | Duplex          | Vollduplex                 | \$       |
|                           | мти             | Standard (1500)            | \$       |
|                           |                 | V AVB/EAV-Modus            |          |
|                           |                 |                            |          |
| ?                         |                 | Abbrec                     | hen OK   |

Your LAN adapter is now ready to use the Internet connection. If you want to access our hotspots via a WLAN adapter, please repeat the steps from point 3 for your WLAN adapter.

### 3. By questions or problems

Find answers to frequently asked questions on our website: https://www.my-wire.de/faq

We are happy to help you on our support hotline. You can reach them by calling the: +49 (0) 621-48348160 or send us an e-mail to: support@my-wire.de

**Publisher:** mywire Datentechnik GmbH Edisonstraße 21 D-68309 Mannheim

visit us online www.my-wire.de

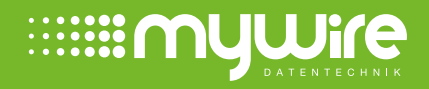